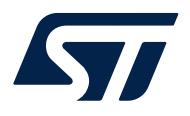

### Getting started with STM32H7Rx/7Sx MCUs in STM32CubeIDE

### Introduction

This application note describes how to get started with projects based on STM32H7Rx/7Sx microcontrollers in the STMicroelectronics STM32CubeIDE integrated development environment.

Table 1. Applicable products

| Туре                      | Products                               |
|---------------------------|----------------------------------------|
| Microcontrollers          | STM32H7R3/7S3 line, STM32H7R7/7S7 line |
| Software development tool | STM32CubeIDE                           |

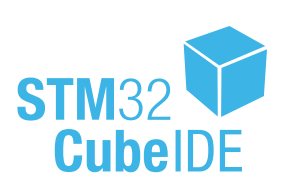

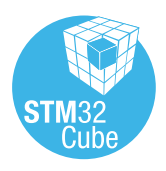

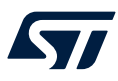

Note:

### 1 General information

STM32CubeIDE supports STM32 32-bit products based on the Arm<sup>®</sup> Cortex<sup>®</sup> processor.

Arm is a registered trademark of Arm Limited (or its subsidiaries) in the US and/or elsewhere.

### arm

### **1.1 Prerequisites**

The following tools are prerequisites for understanding the tutorial in this document and developing an application based on the STM32H7Rx/7Sx microcontrollers:

- STM32CubeIDE 1.15.0 or newer
- STM32Cube\_FW\_H7RS\_V1.0.0 or newer
- STM32CubeMX 6.12.0 or newer

Users are advised to keep updated with the documentation evolution of the STM32H7Rx/7Sx microcontrollers at www.st.com/en/microcontrollers-microprocessors/stm32h7-series.html.

### 1.2 The use cases in this document

In the STM32CubeIDE context, users have different ways to explore and get started with the development of projects based on the STM32H7Rx/7Sx microcontrollers. From the list below, select the description that best fits the use case considered and refer to the corresponding section in this application note:

- I want to learn with and explore example projects: Refer to Section 2.3: Import a project from the STM32CubeH7RS MCU Package
- I want to start a first STM32H7Rx/7Sx project:
  - Empty project No STM32CubeMX support for maximum flexibility.
     Refer to Section 2.2: Create an empty project based on the template in the STM32CubeH7RS MCU Package
  - STM32CubeH7RS project STM32CubeMX-managed project. Refer to Section 2.1: Create a new STM32 project

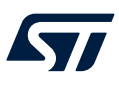

## 2 Create and import projects

This chapter describes how to create or import projects for STM32H7Rx/7Sx microcontrollers.

### 2.1 Create a new STM32 project

To start a new project, go to [File]>[New]>[STM32 Project] as shown in Figure 1.

#### Figure 1. New STM32 project

| File | Edit Source Refactor Navigate  | Search Project | Ru         | Run Window Help 💄 Hello                                                 |  |
|------|--------------------------------|----------------|------------|-------------------------------------------------------------------------|--|
|      | New                            | Alt+Shift+N >  | <b>C</b> + | Makefile Project with Existing Code                                     |  |
|      | Open File                      |                | C          | C/C++ Project                                                           |  |
|      | Open Projects from File System |                | IDE        | IDE STM32 Project                                                       |  |
|      | Recent Files                   | >              | MX         | MX STM32 Project from an Existing STM32CubeMX Configuration File (.ioc) |  |
|      | Close Editor                   | Ctrl+W         | IDE        | IDE STM32 CMake Project                                                 |  |
|      | Close All Editors              | Ctrl+Shift+W   |            | Project                                                                 |  |
|      | Save                           | Ctrl+S         | 62         | Source Folder                                                           |  |
|      | Save As                        |                | Ċ          | 😭 Folder                                                                |  |
|      | Save All                       | Ctrl+Shift+S   | C          | C Source File                                                           |  |
|      | Revert                         |                | h          | h Header File                                                           |  |
|      | Move                           |                |            | File from Template                                                      |  |
| P    | Rename                         | F2             | G          | G Class                                                                 |  |
| \$   | Refresh                        | F5             |            | 🕆 Other Ctrl+N                                                          |  |
|      | Convert Line Delimiters To     | >              | Г          |                                                                         |  |
| ۵    | Print                          | Ctrl+P         |            |                                                                         |  |
| 2    | Import                         |                |            |                                                                         |  |
| 4    | Export                         |                | Ŀ          |                                                                         |  |
|      | Properties                     | Alt+Enter      |            |                                                                         |  |
|      | Switch Workspace               | >              |            |                                                                         |  |
|      | Restart                        |                |            |                                                                         |  |
|      | Exit                           |                |            |                                                                         |  |

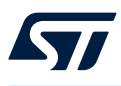

Select the desired MCU or board. In the example illustrated in Figure 2, the selected board is the STM32H7S78-DK. Click on [Next >].

| V32 Project<br><b>Selection</b><br>V32 target or STM32Cube example selection is re              | equired        |                     |                  |                                      |                    |                         |       |
|-------------------------------------------------------------------------------------------------|----------------|---------------------|------------------|--------------------------------------|--------------------|-------------------------|-------|
| CU/MPU Selector Board Selector Exa                                                              | ample Selector | r Cross Selector    |                  |                                      |                    |                         |       |
| 🛨 🔂 🔂 J                                                                                         |                | Features            | Large Picture    | Docs & Resources                     | []] C              | atasheet                | 📑 Buy |
| Commercial<br>Part Number STM32H7S78-DK                                                         | ~              | *                   |                  |                                      |                    |                         |       |
| ۹ 🔍                                                                                             | + -            |                     |                  |                                      | 75                 |                         |       |
| PRODUCT INFO                                                                                    | ~              |                     |                  |                                      | <b>STM</b> 32      |                         |       |
| Туре                                                                                            | >              |                     |                  | TRNSK                                |                    |                         |       |
| Supplier                                                                                        | >              |                     | 5TM32            |                                      |                    |                         |       |
| MCU / MPU Series                                                                                | >              |                     |                  | Bitto                                |                    |                         |       |
| Marketing Status                                                                                | >              |                     |                  |                                      |                    |                         |       |
| Price                                                                                           | >              |                     | New 600 MHz      | oootflash MCU v                      | vith more          |                         |       |
|                                                                                                 |                |                     | performance,     | scalability and                      | security           | 5//                     |       |
| MEMORY                                                                                          | ~              |                     |                  |                                      |                    |                         |       |
| Ext. Flash = 1024 (MBit)<br>1024<br>Ext. EEPROM = 0 (kBytes)<br>0<br>Ext. RAM = 32 (MBit)<br>32 | _              | Boards List: 1 item | Overview Commerc | al Part No Type S78-DK Discovery Kit | X Marketing Status | × Unit Price (f<br>99.0 |       |
| FEATURES                                                                                        | ~              |                     |                  |                                      |                    |                         |       |
| Embedded Sensor                                                                                 | >              |                     |                  |                                      |                    |                         |       |
| User Button                                                                                     | >              |                     |                  |                                      |                    |                         |       |
| Camera                                                                                          | >              |                     |                  |                                      |                    |                         |       |
| CAN                                                                                             | >              |                     |                  |                                      |                    |                         |       |
| Connector                                                                                       | >              |                     |                  |                                      |                    |                         |       |
|                                                                                                 |                |                     |                  |                                      |                    |                         |       |
|                                                                                                 |                |                     |                  |                                      |                    |                         |       |

Figure 2. Target selection

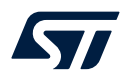

After the target selection comes the project setup step shown in Figure 3. The *Targeted Project Type* setting determines whether the project gets generated by STM32CubeMX or not. An *Empty* project is a skeleton of a project that needs building upon while *STM32Cube* indicates an STM32CubeMX-managed project.

|                                                            | tt _ □ ×                                                                                                    |
|------------------------------------------------------------|----------------------------------------------------------------------------------------------------|
| Setup STM32 pr                                             | oject IDE                                                                                                    |
| Project                                                    |                                                                                                    |
| Project Name:                                              | STM32H7S78-DK                                                                                                   |
| 🗹 Use default                                              | location                                                                                                    |
| Location:                                                  | C:/Users/ /STM32CubelDE/workspace_1.16.1_ne Browse                                                              |
|                                                            | and and Annull Duringthe different and an Duringth                                                              |
| ⊡ Boot P<br>Targeted Bi                                    | roject 🗹 Appli Project 🗹 ExtMemLoader Project                                                                   |
| ✓ Boot P<br>Targeted Bi<br>● Executal                      | rroject ⊡Appli Project ⊡ExtMemLoader Project                                                                    |
| Boot P Targeted Bi Executal Targeted Pr Targeted Pr STM32C | roject ☑ Appli Project ☑ ExtMemLoader Project<br>nary Type<br>ble ○ Static Library<br>oject Type<br>ube ○ Empty |

#### Figure 3. Projet setup (STM32CubeMX-managed project creation)

The created project contains up to three subprojects:

- STM32H7S78-DK\_Appli: dedicated to the main application development.
- STM32H7S78-DK\_Boot: dedicated to the bootloader development.
- STM32H7S78-DK\_ExtMemLoader (optional and not generated by default): to be used when the user needs an own external flash loader.

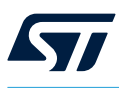

# 2.2 Create an empty project based on the template in the STM32CubeH7RS MCU Package

To start a new project, go to [File]>[New]>[STM32 Project] as shown in Figure 1. New STM32 project. Select the desired MCU or board. In the example illustrated in Figure 2. Target selection, the selected board is the

STM32H7S78-DK. Click on [Next >].

After the target selection comes the project setup step shown in Figure 4. The *Targeted Project Type* setting determines whether the project gets generated by STM32CubeMX or not. An *Empty* project is a skeleton of a project that needs building upon while *STM32Cube* indicates an STM32CubeMX-managed project.

| DE STM32 Projec | t                                                        | _        |       | ×  |
|-----------------|----------------------------------------------------------|----------|-------|----|
| Setup STM32 pr  | oject                                                    |          | I     | DE |
| Project         |                                                          |          |       |    |
| Project Name:   | STM32H7S78-DK                                            |          |       |    |
| 🗹 Use default   | ocation                                                  |          |       |    |
| Location:       | C:/Users/ /STM32CubelDE/workspace_1                      | .16.1_ne | Brows | se |
| Project Stru    | ·<br>cture<br>roject ☑ Appli Project ☑ ExtMemLoader Proj | ect      |       |    |
| Targeted Bin    | nary Type<br>Ie ○ Static Library                         |          |       |    |
| Targeted Pr     | oject Type<br>Jbe OEmpty                                 |          |       |    |
| ?               | < <u>B</u> ack <u>N</u> ext > <u>Finish</u>              |          | Cance | 1  |

#### Figure 4. Projet setup (empty project creation)

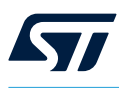

### 2.3 Import a project from the STM32CubeH7RS MCU Package

To import the STM32Cube firmware project into STM32CubeIDE, go to [File]>[Open Projects from File System...].

Then, select the corresponding project. A project example is by default located at \$Home\STM32Cube\Repository
\STM32Cube\_FW\_H7RS\_V1.0.0\Projects\STM32H7S78-DK\Applications\USB\_Device\MSC\_Standalone\STM32CubeIDE.

#### Figure 5. Firmware project selection

| IDE Import Projects from File System or Archive                               |                                                          | – 🗆 X                               |
|-------------------------------------------------------------------------------|----------------------------------------------------------|-------------------------------------|
| Import Projects from File System or Archive                                   |                                                          | <u> </u>                            |
| This wizard analyzes the content of your folder or archive file to find proje | ects and import them in the IDE.                         |                                     |
| Import source: C:\Users\ \STM32Cube\Repository\STM32Cube                      | e_FW_H7RS_V1.0.0\Projects\STM32H7S78-DK\Applications\U v | Directory                           |
| type filter text                                                              |                                                          | Select All                          |
| Folder                                                                        | Import as                                                | Deselect All                        |
| STM32CubeIDE                                                                  | Eclipse project                                          | Entrettant                          |
| STM32CubelDE\Appli                                                            | STM32CubeIDE project                                     |                                     |
|                                                                               | S INIS2CUBEIDE project                                   |                                     |
|                                                                               |                                                          | 3 of 3 selected                     |
|                                                                               |                                                          | <u>H</u> ide already open projects  |
| Close newly imported projects upon completion                                 |                                                          |                                     |
| Use installed project configurators to:                                       |                                                          |                                     |
| Search for hested projects                                                    |                                                          |                                     |
| Detect and configure project natures                                          |                                                          |                                     |
| Working sets                                                                  |                                                          |                                     |
| Add project to working sets                                                   |                                                          | Ne <u>w</u>                         |
| Western and                                                                   |                                                          | Caluat                              |
| working sets:                                                                 |                                                          | Select                              |
|                                                                               | Sh                                                       | ow other specialized import wizards |
|                                                                               |                                                          |                                     |
|                                                                               |                                                          |                                     |
|                                                                               |                                                          |                                     |
| 0                                                                             | Dark                                                     | Finish Cancel                       |
|                                                                               | <u>Dack</u> <u>Next</u> >                                | Cancel                              |

After selecting the project, click on [Finish] to import and build the project.

# \_\_\_\_

57/

### 3 Debugging

This chapter highlights some of the points to bear in mind while debugging an STM32H7Rx/7Sx microcontroller. In the next two sections, this application note covers the configurations needed to start debug sessions with ST-LINK GDB server and OpenOCD.

To start configuring the launch of the debug session, right-click the subproject (in this example, the STM32H7S78-DK\_Appli) and select [**Debug As**]>[**Debug Configurations...**] as shown in Figure 6.

Figure 6. ST-LINK GDB server debug configuration (1 of 4) and OpenOCD debug configuration (1 of 2)

| Project Explo | rer >       | <                          | 🖻 😫 🍸 🔋             |     |   |                       |    |
|---------------|-------------|----------------------------|---------------------|-----|---|-----------------------|----|
| V DE STM32H7  | S78-D       | к                          |                     |     |   |                       |    |
| > 🥟 Drivers   |             |                            |                     |     |   |                       |    |
| > IDE STM32   |             | New                        | >                   |     |   |                       |    |
| > IDE STM32   |             | Go Into                    |                     |     |   |                       |    |
| mx.scr        |             | Open in New Window         |                     |     |   |                       |    |
| MX STM32      |             | Show In                    | Alt - Chift - 14/ N |     |   |                       |    |
|               |             | Show in                    | AIL+Shirt+W /       |     |   |                       |    |
|               |             | Сору                       | Ctrl+C              |     |   |                       |    |
|               | Ē           | Paste                      | Ctrl+V              |     |   |                       |    |
|               | ×           | Delete                     | Delete              |     |   |                       |    |
|               |             | Source                     | >                   |     |   |                       |    |
|               |             | Move                       |                     |     |   |                       |    |
|               |             | Rename                     | F2                  |     |   |                       |    |
|               | res.        | Import                     |                     |     |   |                       |    |
|               | 4           | Export                     |                     |     |   |                       |    |
|               |             |                            |                     |     |   |                       |    |
|               |             | Build Project              |                     |     |   |                       |    |
|               |             | Clean Project              |                     |     |   |                       |    |
|               | \$ <u>]</u> | Refresh                    | F5                  |     |   |                       |    |
|               |             | Close Project              |                     |     |   |                       |    |
|               |             | Close Unrelated Projects   |                     |     |   |                       |    |
|               |             | Build Configurations       | >                   |     |   |                       |    |
|               |             | Build Targets              | >                   |     |   |                       |    |
|               |             | Index                      | >                   |     |   |                       |    |
|               | 0           | Run As                     | >                   |     |   |                       |    |
|               | *           | Debug As                   | >                   | IDE | 1 | STM32 C/C++ Applicati | on |
|               |             | Restore from Local History |                     |     |   | ebug Configurations   |    |
|               | ф.          | Generate Code              |                     | -   | Ľ | coug coningunations   |    |
|               | C &         | Convert to C++             |                     |     |   |                       |    |
|               | *           | Run C/C++ Code Analysis    |                     |     |   |                       |    |
|               |             | Team                       | >                   |     |   |                       |    |
|               |             | Compare With               | >                   |     |   |                       |    |
|               |             | Configure                  | >                   |     |   |                       |    |
|               |             | Properties                 | Alt+Enter           |     |   |                       |    |

Note:

For the rest of this chapter, examples are based on the STM32H7S78-DK board.

DT73577V1

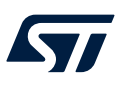

### 3.1 Setting up with ST-LINK GDB server

By default, the internal flash memory is used to load the program binary. However, due to the small size of the internal flash memory (64 Kbytes), the external memory can be used instead. Multiple linker files are generated for use according to the memory type desired. If the external memory is used, an external flash loader must be set in the debug configuration as shown in Figure 7.

To be able to debug and run the application, the boot must be programmed first in the device memory. In the debug configuration, switch to the *Startup* tab and select [**Add**...].

| Debug Configurations                          |                                                              |                              |                                                 | - Π X                         |
|-----------------------------------------------|--------------------------------------------------------------|------------------------------|-------------------------------------------------|-------------------------------|
| Debug configurations                          |                                                              |                              |                                                 | 4.                            |
| Create, manage, and run configurations        |                                                              |                              |                                                 | 100                           |
|                                               |                                                              |                              |                                                 | ~~~~                          |
| 🗋 🖻 🗫 🗎 🗶 🖻 🏹 🗸                               | Name: STM32H7S78-DK Appli Debug                              |                              |                                                 |                               |
| type filter text                              | Main 🕸 Debugger 🍉 Startup 🤤 Source 🥅 Common                  |                              |                                                 |                               |
| C/C++ Application                             | GDB Connection Settings                                      |                              |                                                 | ^                             |
| C/C++ Attach to Application                   | Autostart local GDB server     Host name or IP address       | calhost                      |                                                 |                               |
| C/C++ Postmortem Debugger                     | O Connect to remote GDB server Port number 61                | 234                          |                                                 |                               |
| C GDB Hardware Debugging                      | Debug probe ST-LINK (ST-LINK GDB server)                     |                              |                                                 |                               |
| Launch Group     View STM32 C/C++ Application | GDB Server Command Line Options                              |                              |                                                 |                               |
| IDE STM32H7S78-DK_Appli Debug                 | Show Command Line                                            |                              |                                                 |                               |
|                                               | Interface                                                    |                              |                                                 |                               |
|                                               | SWD OJTAG                                                    |                              |                                                 |                               |
|                                               | ST-LINK S/N                                                  |                              | ✓ Scan                                          |                               |
|                                               | Frequency (kHz): Auto                                        |                              | ~                                               |                               |
|                                               | Access part: 1 - Cortex-M7                                   |                              |                                                 |                               |
|                                               |                                                              |                              |                                                 |                               |
|                                               | Reset behaviour                                              |                              |                                                 |                               |
|                                               | Type: Connect under reset ~                                  |                              |                                                 |                               |
|                                               | Debug Authentication                                         |                              |                                                 |                               |
|                                               | Enable                                                       |                              |                                                 |                               |
|                                               |                                                              |                              |                                                 |                               |
|                                               | Key path:                                                    |                              |                                                 | Browse                        |
|                                               | Certificate path:                                            |                              |                                                 | Browse                        |
|                                               | Permissions:                                                 |                              |                                                 |                               |
|                                               | Device settings                                              |                              |                                                 |                               |
|                                               | Debug in low power modes: Enable                             |                              |                                                 | ~                             |
|                                               | Suspend watchdog counters while balted: No configuration     |                              |                                                 |                               |
|                                               | Superior witchilding counters while holded. Ho configuration |                              |                                                 |                               |
|                                               | Serial Wire Viewer (SWV)                                     |                              | RIOS Kernel Awareness                           |                               |
|                                               | Care Clash (Mile)                                            |                              | Driver settings                                 |                               |
|                                               | Limit SWO clock                                              |                              | Driver: ThreadX                                 | ~                             |
|                                               | Maximum SWO clock (kHz): auto detect                         |                              | Port: cortex m0                                 |                               |
|                                               | Port number: 61235                                           |                              | Tork Concerno                                   |                               |
|                                               |                                                              |                              | Port number: 60000                              |                               |
|                                               | Euternal lander                                              |                              |                                                 |                               |
|                                               | Lorder                                                       | Enabled                      | Initializa                                      | Add                           |
|                                               | STM32H7S78-DK ExtMemLoader.stldr                             | so true                      | 3 false                                         | - In                          |
|                                               |                                                              |                              |                                                 | Edit                          |
|                                               |                                                              |                              |                                                 | Remove                        |
|                                               | Misc                                                         |                              |                                                 |                               |
|                                               | Verify flash download                                        |                              |                                                 |                               |
|                                               | Enable live expressions                                      | 1 11C1 107100                |                                                 |                               |
|                                               | Shared ST LINK                                               | workspace_1.10.1_new\511V132 | 2H7578-DK\Appli\Debug\st-link_gdbserver_log.txt | Browse                        |
|                                               | Max halt timeout(s): 2                                       |                              |                                                 |                               |
|                                               |                                                              |                              |                                                 | ~                             |
|                                               |                                                              |                              |                                                 |                               |
| Filter matched 8 of 9 items                   |                                                              |                              |                                                 | Re <u>v</u> ert Appl <u>v</u> |
|                                               |                                                              |                              |                                                 |                               |
| (?)                                           |                                                              |                              |                                                 | <u>D</u> ebug Close           |

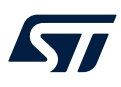

The STM32H7S78-DK\_Appli configuration is responsible for loading both the STM32H7S78-DK\_Appli and STM32H7S78-DK\_Boot images. Go to the *Startup* tab to do this as shown in Figure 8:

| Debug Configurations                                                                                                    |                                                     |              |          |              | - 🗆 X        |
|----------------------------------------------------------------------------------------------------|-----------------------------------------------------|--------------|----------|--------------|--------------|
| Create, manage, and run configurations                                                                                                    |                                                     |              |          |              | TO.          |
| 📑 🖻 ն 🗮 🗮 🖻 🏹 🗸                                                                                                    | Name: STM32H7S78-DK_Appli Debug                     |              |          |              | ,            |
| type filter text                                                                                                    | 📄 Main 🏇 Debugger 🍺 Startup 🤤 Source 🔲 Common       |              |          |              |              |
| C/C++ Application     C/C++ Attach to Application     C/C++ Attach to Application     C/C++ Postmortem Debugger     C/C++ Remote Application     GOB Hardware Debugging | - Initialization Commands                           |              |          |              | ×            |
| 🚭 Launch Group                                                                                                    | Load Image and Symbols                              |              |          |              |              |
| V IDE STM32 C/C++ Application                                                                                                    | File                                                | Build        | Download | Load symbols | Add          |
| Since and since and approved g                                                                                                    | Debug/STM32H7S78-DK_Appli.elf [STM32H7S78-DK_Appli] | See Main tab | 🗸 true   | ✓ true       | Edit         |
|                                                                                                    | Debug\SIM32H/S/8-DK_Boot.eff[SIM32H/S/8-DK_Boot]    |              | V true   | V true       | Remove       |
|                                                                                                    |                                                     |              |          |              | Move up      |
|                                                                                                    |                                                     |              |          |              | Move down    |
|                                                                                                    | Runtime Options                                     |              |          |              |              |
|                                                                                                    | Start Address                                       |              |          |              |              |
|                                                                                                    | Set program counter (hex):                          |              |          |              |              |
|                                                                                                    | O Specify vector table (hex):                       |              |          |              |              |
|                                                                                                    | Set breakpoint at: main                             |              |          |              |              |
|                                                                                                    | Exception on divide by zero                         |              |          |              |              |
|                                                                                                    | Halt on exception                                   |              |          |              |              |
|                                                                                                    | Resume                                              |              |          |              |              |
|                                                                                                    | Run Commands                                        |              |          |              |              |
|                                                                                                    |                                                     |              |          |              | ^            |
|                                                                                                    |                                                     |              |          |              |              |
|                                                                                                    |                                                     |              |          |              |              |
|                                                                                                    |                                                     |              |          |              |              |
|                                                                                                    |                                                     |              |          |              |              |
|                                                                                                    |                                                     |              |          |              |              |
|                                                                                                    |                                                     |              |          |              |              |
|                                                                                                    |                                                     |              |          |              |              |
|                                                                                                    |                                                     |              |          |              |              |
|                                                                                                    |                                                     |              |          |              |              |
|                                                                                                    |                                                     |              |          |              |              |
|                                                                                                    |                                                     |              |          |              |              |
|                                                                                                    |                                                     |              |          |              |              |
|                                                                                                    |                                                     |              |          |              |              |
|                                                                                                    |                                                     |              |          |              |              |
|                                                                                                    |                                                     |              |          |              |              |
|                                                                                                    |                                                     |              |          |              |              |
| Filter matched 8 of 9 items                                                                                                    |                                                     |              |          |              | Revert Apply |
| ?                                                                                                    |                                                     |              |          |              | Debug Close  |

#### Figure 8. ST-LINK GDB server debug configuration (3 of 4)

DT73579V1

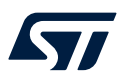

To download also the STM32H7S78-DK\_Boot image, click on [Add...], browse the correct project, and build the configuration. The result is shown in Figure 9.

| Figure 9. ST-LINK GDE | server debug | configuration | (4 | of 4 | 4) |
|-----------------------|--------------|---------------|----|------|----|
|-----------------------|--------------|---------------|----|------|----|

| Project:                                                                                                    | STM32H7S78-DK_Boot ~         |
|----------------------------------------------------------------------------------------------------|------------------------------|
| Build configuration:                                                                                                    | Use Active $\vee$            |
| Program path:                                                                                                    | Debug\STM32H7S78-DK_Boot.elf |
|                                                                                                    | File system                  |
| and a second second sec |                              |
| ✓ Perform build ✓ Download ✓ Use download offse                                                                                                    | t (hex)                      |
| ✓ Perform build ✓ Download Use download offse ✓ Load symbols                                                                                                    | t (hex)                      |
| Perform build     Download     Use download offse     Load symbols     Use symbol address                                                                                                    | t (hex)                      |

DT73580V1

The order in the load list is very important. The last entry in the list, marked by a green arrow (refer to Figure 8), is the image debugged with this debug configuration. Consequently, the debugger fetches the program counter value (PC) from this image.

The configuration is complete.

#### 3.1.1 Launching the configurations (ST-LINK GDB server)

To debug the project, launch the STM32H7S78-DK\_Appli debug session. The execution starts at the beginning of the main function from the boot project. Then, it is possible to jump to the application.

Figure 10. ST-LINK GDB server debug configuration launch

| 脊   | • 🛈 • 💁 • 🍅 🛷 • 🏄           | R |  |  |  |
|-----|-----------------------------|---|--|--|--|
| IDE | 1 STM32H7S78-DK_Appli Debug |   |  |  |  |
|     | Debug As                    | > |  |  |  |
|     | Debug Configurations        |   |  |  |  |
|     | Organize Favorites          |   |  |  |  |

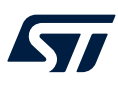

### 3.2 Setting up with OpenOCD

Select ST-LINK (OpenOCD) as the [Debug probe] in the debug configuration of the STM32H7S78-DK\_Appli.

| Debug Configurations                 |                                                           |         |                       | - 0                    |  |  |
|--------------------------------------|-----------------------------------------------------------|---------|-----------------------|------------------------|--|--|
| eate, manage, and run configurations |                                                           |         |                       | -                      |  |  |
|                                      |                                                           |         |                       | ) (                    |  |  |
| i 🖻 🖚 🗎 🗶 🖻 🏹 🕶                      | Name: STM32H7S78-DK_Appli Debug                           |         |                       |                        |  |  |
| ype filter text                      | 📄 Main 🕸 Debugger 🕨 Startup 🧤 Source 🔲 Common             |         |                       |                        |  |  |
| C/C++ Application                    | GDB Connection Settings                                   |         |                       |                        |  |  |
| C/C++ Attach to Application          | Autostart local GDB server Host name or IP address loc    | alhost  |                       |                        |  |  |
| C/C++ Remote Application             | Connect to remote GDB server Port number 333              | 3       |                       |                        |  |  |
| GDB Hardware Debugging               | Debug probe ST-LINK (OpenOCD)                             |         |                       |                        |  |  |
| INF STM32 C/C++ Application          | GDB Server Command Line Options                           |         |                       |                        |  |  |
| IDE STM32H7S78-DK_Appli Debug        | Show Command Line                                         |         |                       |                        |  |  |
|                                      | OpenOCD Setup                                             |         |                       |                        |  |  |
|                                      | OpenOCD Command:                                          |         |                       |                        |  |  |
|                                      | "\${stm32cubeide_openocd_path}\openocd.exe" Browse.       |         |                       |                        |  |  |
|                                      |                                                           |         |                       |                        |  |  |
|                                      | OpenOCD Options :                                         |         |                       | ĉ                      |  |  |
|                                      | Configuration Script                                      |         |                       |                        |  |  |
|                                      | Automated Generation O User Defined                       |         |                       | Show generator options |  |  |
|                                      |                                                           |         |                       |                        |  |  |
|                                      | Script File: \${ProjDirPath}\STM32H7S78-DK_Appli Debug.cf | 1       |                       | Browse Reload          |  |  |
|                                      | Debug Authentication                                      |         |                       |                        |  |  |
|                                      | Enable                                                    |         |                       |                        |  |  |
|                                      |                                                           |         |                       |                        |  |  |
|                                      | Key path:                                                 |         |                       | Browse                 |  |  |
|                                      | Certificate path: Brows                                   |         |                       |                        |  |  |
|                                      | Permissions:                                              |         |                       |                        |  |  |
|                                      | Serial Wire Viewer (SWV)                                  |         | RTOS Kernel Awareness |                        |  |  |
|                                      | Enable                                                    |         | Enable RTOS Proxy     |                        |  |  |
|                                      | Core Clock (MHz): 0.0                                     |         | Driver settings       |                        |  |  |
|                                      | Limit SWO clock                                           |         | Driver: ThreadX       | ~                      |  |  |
|                                      | Maximum SWO clock (kHz): auto detect Port: cortex_m0      |         |                       | ~                      |  |  |
|                                      | Port number: 3344                                         |         | Port number 60000     |                        |  |  |
|                                      |                                                           |         |                       |                        |  |  |
|                                      | External loaders                                          |         |                       |                        |  |  |
|                                      | Loader                                                    | Enabled | Initialize            | Add                    |  |  |
|                                      | STM32H7S78-DK_ExtMemLoader.stldr                          | 💞 true  | 😢 false               | Edit                   |  |  |
|                                      |                                                           |         |                       | Remove                 |  |  |
|                                      | Misc                                                      |         |                       |                        |  |  |
|                                      | Enable live expressions                                   |         |                       |                        |  |  |
|                                      | ST LINK Client Setue                                      |         |                       |                        |  |  |
|                                      | SI-LINK Client Setup                                      |         |                       |                        |  |  |
|                                      |                                                           |         |                       |                        |  |  |
|                                      |                                                           |         |                       |                        |  |  |
|                                      |                                                           |         |                       |                        |  |  |
|                                      |                                                           |         |                       |                        |  |  |
|                                      |                                                           |         |                       |                        |  |  |
|                                      |                                                           |         |                       | Revert Apply           |  |  |
| er matched 8 of 9 items              |                                                           |         |                       | Revert Apply           |  |  |

Figure 11. OpenOCD debug configuration (2 of 2)

The rest of the configuration is the same as for debugging with ST-LINK GDB server (refer to Figure 7).

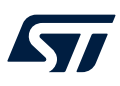

### 3.2.1 Launching the configurations (OpenOCD)

The same approach is used as with ST-LINK GDB server (refer to Section 3.1.1).

### Figure 12. OpenOCD debug configuration launch

| 脊   | • 🛈 • 💁 • 🎒 🛷 • 🏄           | P | ā |
|-----|-----------------------------|---|---|
| IDE | 1 STM32H7S78-DK_Appli Debug |   |   |
|     | Debug As                    |   | > |
|     | Debug Configurations        |   |   |
|     | Organize Favorites          |   |   |

### **Revision history**

### Table 2. Document revision history

| Date        | Revision | Changes          |
|-------------|----------|------------------|
| 19-Feb-2025 | 1        | Initial release. |

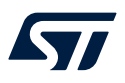

### Contents

| 1    | Gene    | ral info | rmation                                                                 | 2    |
|------|---------|----------|-------------------------------------------------------------------------|------|
|      | 1.1     | Prerequ  | uisites                                                                 | 2    |
|      | 1.2     | The use  | e cases in this document                                                | 2    |
| 2    | Creat   | e and i  | mport projects                                                          | 3    |
|      | 2.1     | Create   | a new STM32 project                                                     | 3    |
|      | 2.2     | Create   | an empty project based on the template in the STM32CubeH7RS MCU Package | 6    |
|      | 2.3     | Import a | a project from the STM32CubeH7RS MCU Package                            | 7    |
| 3    | Debu    | gging .  |                                                                         | 8    |
|      | 3.1     | Setting  | up with ST-LINK GDB server                                              | 9    |
|      |         | 3.1.1    | Launching the configurations (ST-LINK GDB server)                       | . 11 |
|      | 3.2     | Setting  | up with OpenOCD                                                         | . 12 |
|      |         | 3.2.1    | Launching the configurations (OpenOCD)                                  | . 13 |
| Revi | ision h | istory   |                                                                         | .14  |
| List | of tabl | les      |                                                                         | .16  |
| List | of figu | ires     |                                                                         | .17  |

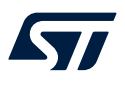

### List of tables

| Table 1. | Applicable products       | L |
|----------|---------------------------|---|
| Table 2. | Document revision history | ŧ |

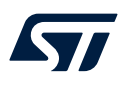

# List of figures

| Figure 1.  | New STM32 project.                                                                       | 3 |
|------------|------------------------------------------------------------------------------------------|---|
| Figure 2.  | Target selection                                                                         | 4 |
| Figure 3.  | Projet setup (STM32CubeMX-managed project creation)                                      | 5 |
| Figure 4.  | Projet setup (empty project creation)                                                    | 6 |
| Figure 5.  | Firmware project selection                                                               | 7 |
| Figure 6.  | ST-LINK GDB server debug configuration (1 of 4) and OpenOCD debug configuration (1 of 2) | 8 |
| Figure 7.  | ST-LINK GDB server debug configuration (2 of 4)                                          | 9 |
| Figure 8.  | ST-LINK GDB server debug configuration (3 of 4)                                          | 0 |
| Figure 9.  | ST-LINK GDB server debug configuration (4 of 4)                                          | 1 |
| Figure 10. | ST-LINK GDB server debug configuration launch 1                                          | 1 |
| Figure 11. | OpenOCD debug configuration (2 of 2)                                                     | 2 |
| Figure 12. | OpenOCD debug configuration launch                                                       | 3 |

#### IMPORTANT NOTICE - READ CAREFULLY

STMicroelectronics NV and its subsidiaries ("ST") reserve the right to make changes, corrections, enhancements, modifications, and improvements to ST products and/or to this document at any time without notice. Purchasers should obtain the latest relevant information on ST products before placing orders. ST products are sold pursuant to ST's terms and conditions of sale in place at the time of order acknowledgment.

Purchasers are solely responsible for the choice, selection, and use of ST products and ST assumes no liability for application assistance or the design of purchasers' products.

No license, express or implied, to any intellectual property right is granted by ST herein.

Resale of ST products with provisions different from the information set forth herein shall void any warranty granted by ST for such product.

ST and the ST logo are trademarks of ST. For additional information about ST trademarks, refer to www.st.com/trademarks. All other product or service names are the property of their respective owners.

Information in this document supersedes and replaces information previously supplied in any prior versions of this document.

© 2025 STMicroelectronics – All rights reserved